## HƯỚNG DẪN GÕ TIẾNG VIỆT TRONG KHI THI TRÊN SAFE EXAM BROWSER DÀNH CHO SINH VIÊN

Trong quá trình thi tự luận, hoặc thi tích hợp (vừa trắc nghiệm, tự luận) thông qua trình duyệt SEB (Safe Exam Browser) để gõ được Tiếng Việt người học cần thực hiện:

## 1. Đối với máy tính Hệ điều hành Windows

- Truy cập và tải phần mềm Unikey (4.6 RC2) tại đây <u>https://link.uel.edu.vn/unikey</u>
- Thực hiện giải nén file vừa tải được sẽ có 1 thư mục Unikey
- Copy thư mục Unikey này và Paste vào ổ đĩa C

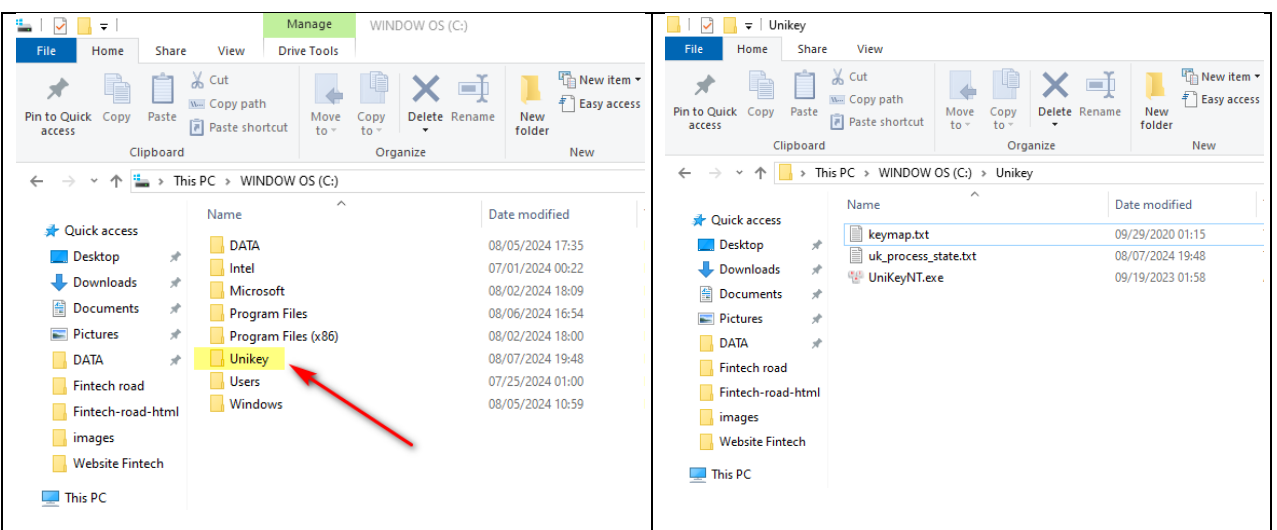

 Thực hiện nạp lại file cấu hình "UELSEBSettings" trực tuyến bằng cách truy cập đường link bằng Chrome <u>https://link.uel.edu.vn/UELSEBSettings</u> hoặc link https://link.uel.edu.vn/UELSEBSettings2

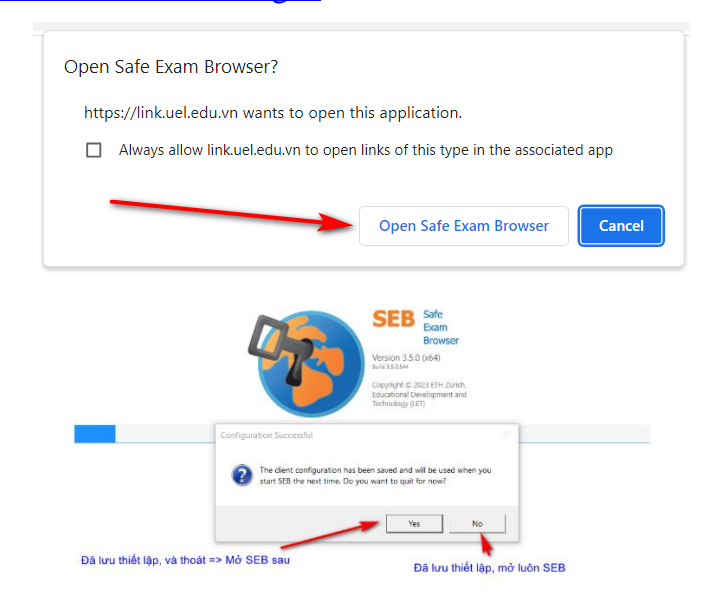

 Giao diện mới khi mở SEB hệ thống sẽ tự mở phần mềm Unikey kèm LMS của trường (Mặc định sẽ ưu tiên Telex).

| Hoc táp - Giảng day trực tuyển UEL              |                                                                                                    | - a ×                                                  |
|-------------------------------------------------|----------------------------------------------------------------------------------------------------|--------------------------------------------------------|
| 📞 Call us : 028 37244539 🖾 E-mail : cntt@uel.ec | lu.vn                                                                                                    | ■<br>■Vietnamese (vi) v Đăng nhập                      |
| UEL E-learning                                  |                                                                                                    | Trang chủ Danh mục khoá học Thống kẻ Hướng dẫn sử dụng |
| UBUR khoa học                                   | Uniced & RC2<br>Uniced & Unicede<br>Unicede<br>Unicede |                                                        |
| <b>100</b>                                      |                                                                                                    | □ ■ ■ =================================                |

Kiểm tra lại xem đã gõ Tiếng Việt được chưa trên thanh Search của LMS "Tìm kiếm khóa học". Như hình bên dưới là đã thành công.

| MÃI YÊU UEL            | e - Ever | ywhere     |
|------------------------|----------|------------|
| <b>TUEL E-learning</b> | Info     | Contact Us |

- Lưu ý một số trường hợp sau (không ảnh hưởng)

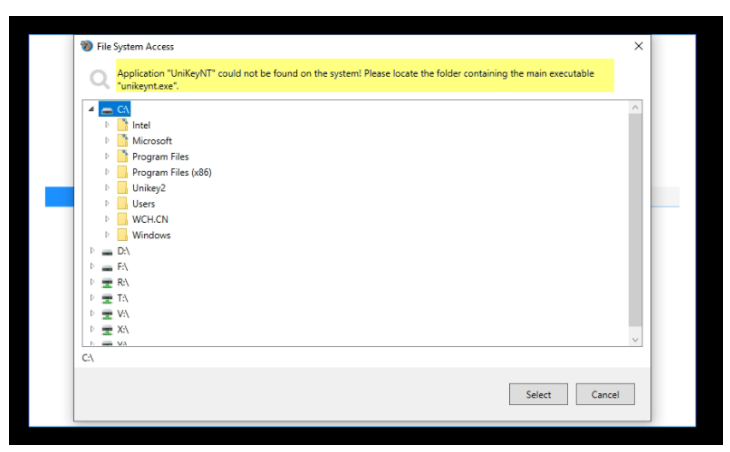

Trường hợp nếu bên ngoài SEB đã bật sẵn Unikey trước, đến khi mở SEB sẽ cảnh báo ứng dụng đã chạy ngầm (tắt thông báo đi, không ảnh hưởng đến kỳ thi).

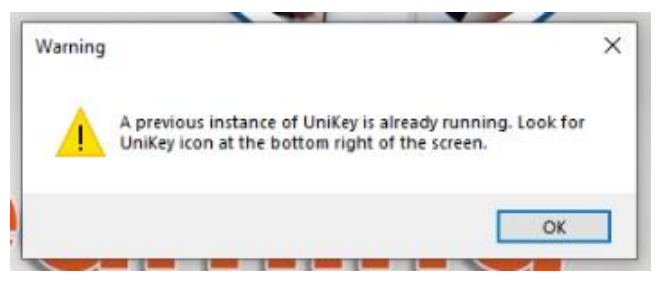

## 2. Đối với máy tính Hệ điều hành MAC

 Đối với Mac OS, người học sử dụng bộ gõ Tiếng Việt tích hợp sẵn mà không cần cài đặt thêm.

| <b>a</b> ( | ŝ | 100% 🛃        | 🔣 Wed 23:04 Wing Q 🌏                                                                                           | Ξ   |
|------------|---|---------------|----------------------------------------------------------------------------------------------------|-----|
|            | - | $\rightarrow$ | ✓ 🔣 Telex                                                                                                    |     |
|            |   |               | U.S.                                                                                                    | • • |
|            |   |               | Vietnamese<br>Convert to Hán-Nôm                                                                               |     |
|            |   |               | Edit Text Substitutions                                                                                        | C   |
| 10         |   |               | Show Input Source Name                                                                                         |     |
|            |   |               | Open Telex Preferences                                                                                         |     |
|            |   |               | the state of the second second second second second second second second second second second second second se |     |

 Hoặc nếu chưa có thì truy cập vào System Preferences → Keyboard → Input Sources để thêm bộ gõ mới

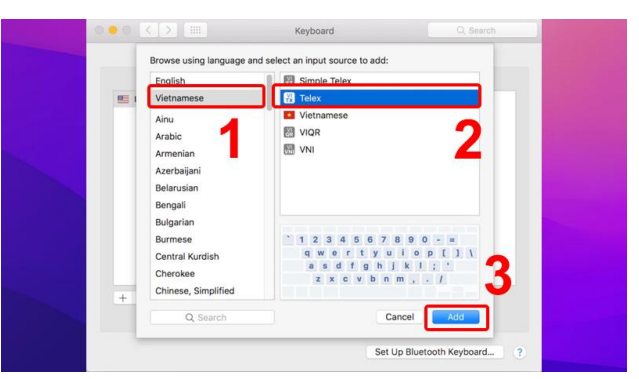

 Thực hiện nạp lại file cấu hình "UELSEBSettings" trực tuyến bằng cách truy cập đường link bằng Chrome <u>https://link.uel.edu.vn/UELSEBSettings</u> hoặc link <u>https://link.uel.edu.vn/UELSEBSettings2</u>

| Open Safe Exam Browser?                                                       |                               |  |
|-------------------------------------------------------------------------------|-------------------------------|--|
| https://link.uel.edu.vn wants to open                                         | this application.             |  |
| Always allow link.uel.edu.vn to open links of this type in the associated app |                               |  |
|                                                                               |                               |  |
|                                                                               | Open Safe Exam Browser        |  |
| Always allow link.uel.edu.vn to ope                                           | Open Safe Exam Browser Cancel |  |

Kiểm tra lại xem đã gõ Tiếng Việt được chưa trên thanh Search của LMS "Tìm kiếm khóa học". Như hình bên dưới là đã thành công.

| Anyti                 | me – Ever | ywhere     |
|-----------------------|-----------|------------|
| MÃI YÊU UEL           |           |            |
| <b>TEL E-learning</b> | Info      | Contact Us |

## 3. Thông tin liên hệ và hỗ trợ

Trong quá trình **cài đặt và thử nghiệm bài test trên SEB**, mọi thông tin cần giải đáp hỗ trợ hoặc thông báo các sự cố phát sinh, vui lòng liên hệ Phòng Công nghệ thông tin theo địa chỉ sau *(nên mang thiết bị đến văn phòng để được hỗ trợ trực tiếp)*:

- + Địa chỉ: Phòng A.513 Tòa nhà điều hành Kinh tế Luật.
- + Điện thoại: 028 37244555 (Ext 6621)
- + Hotline dành riêng cho UEL E-Learning: 028 37244539
- + Email: <u>cntt@uel.edu.vn</u>